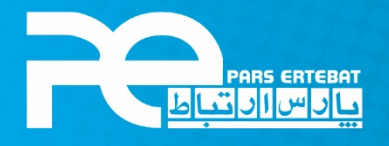

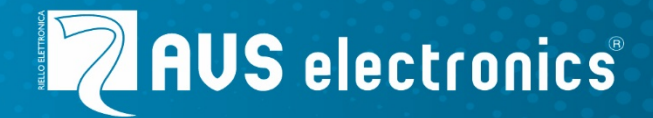

## راه اندازی زون دوبل دستگاه های AVS

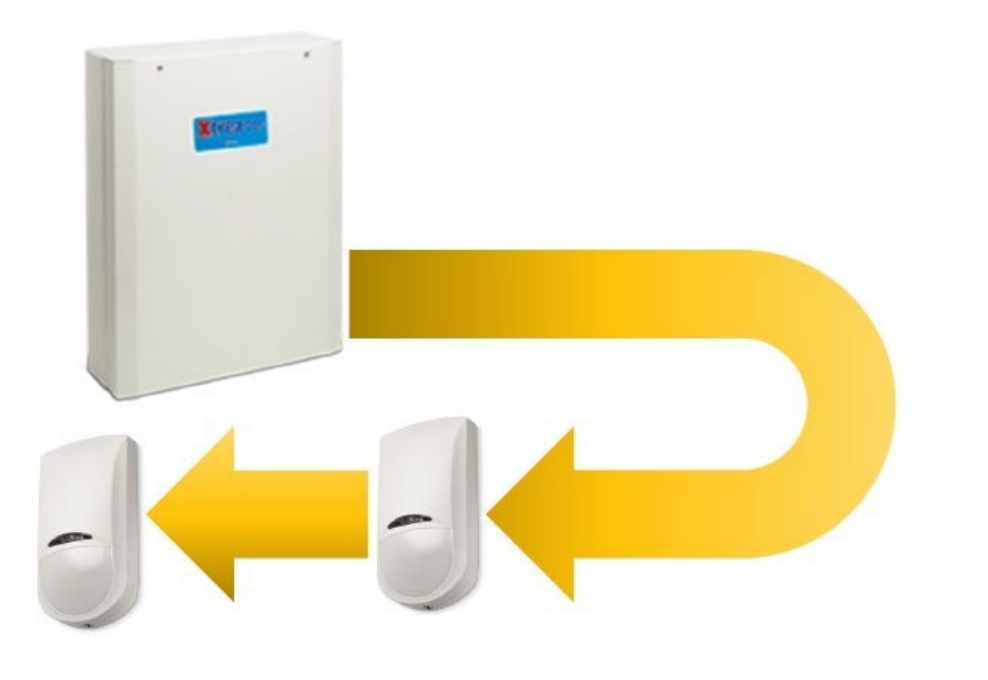

شرکت پارس ارتباط افزار پیشرو در تولید، تأمین، توزیع، آموزش و خدمات پس از فروش تجهیزات حوزه فناوری اطلاعات و ارتباطات (ICT)، سیستمهای نظارت تصویری و حفاظت پیرامونی

🥲・۲۱ – Λ ۹۳ ۹۵ @www.pars-e.com 🛛 parsertebatchannel @pars.ertebat.afzar

در کنترل پنل های سری XTREAM، بدون اضافه کردن ماژول توسعه دهنده زون، می توان تعداد زون های کنترل پنل را دو برابر کرد. به عنوان مثال کنترل پنل XTREAM 32 دارای 6 زون فیزیکی ورودی است که می توان تعداد 12 زون یا کنترل پنل XTREAM 640 دارای 10 زون فیزیکی ورودی است که می توان تعداد 20 زون نصب کرد.

در این روش دو سنسور در یک ورودی فیزیکی کنترل پنل نصب می شوند؛ اما بصورت جداگانه تنظیم می شوند؛ همچنین دارای گزارشات متفاوتی نسبت به هم بوده و به نوعی دو زون کاملا متفاوت می باشند.

برای انجام سیم بندی سنسور ها در این روش نیاز به دو مقاومت 4.7 کیلو اهم و یک مقاومت 10 کیلو اهم می باشد. برای تشخیص مقاومت به جدول های رنگ بندی زیر توجه فرمائید.

| مقاومت <b>4.7</b> كيلو اهم(4.7 K) |       | مقاومت <b>10</b> كيلو اهم(K 10) |         |
|-----------------------------------|-------|---------------------------------|---------|
| نماد                              | رنگ   | نماد                            | رنگ     |
| عدد 4                             | زرد   | عدد 1                           | قهوه ای |
| عدد 7                             | بنفش  | عدد 0                           | مشکی    |
| دارای 00 در انتهای عدد            | قرمز  | دارای 000 در انتهای عدد         | نارنجى  |
| بازه متغیر 5 درصد                 | طلايي | بازه متغیر 5 درصد               | طلايي   |

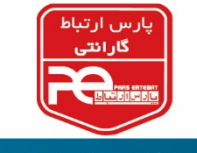

سیم بندی زون دوبل با تمپر

سیم بندی سنسورهایی که دارای تمپر ( مثل سنسور های PIR) هستند مطابق شکل زیر می باشد:

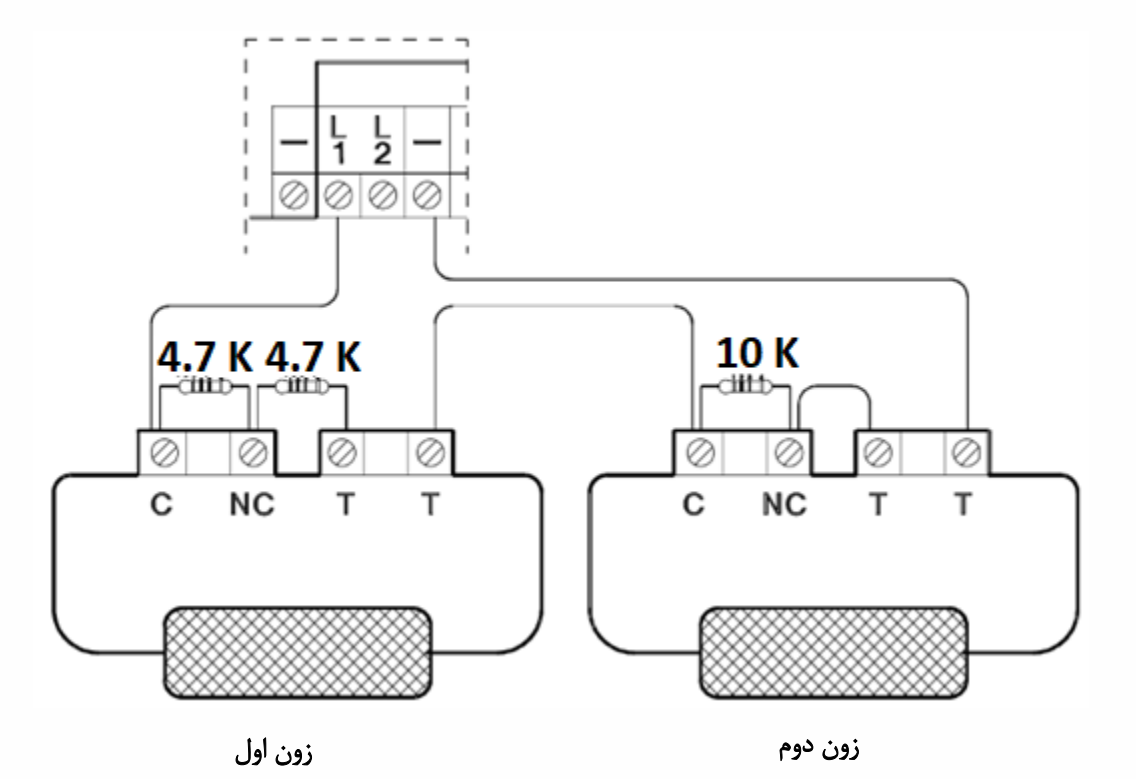

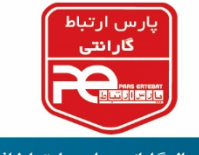

سیم بندی زون دوبل بدون تمپر

سیم بندی تجهیزاتی که تمپر ندارند ( مثال پدال هشدار اضطراری) مطابق شکل زیر می باشد:

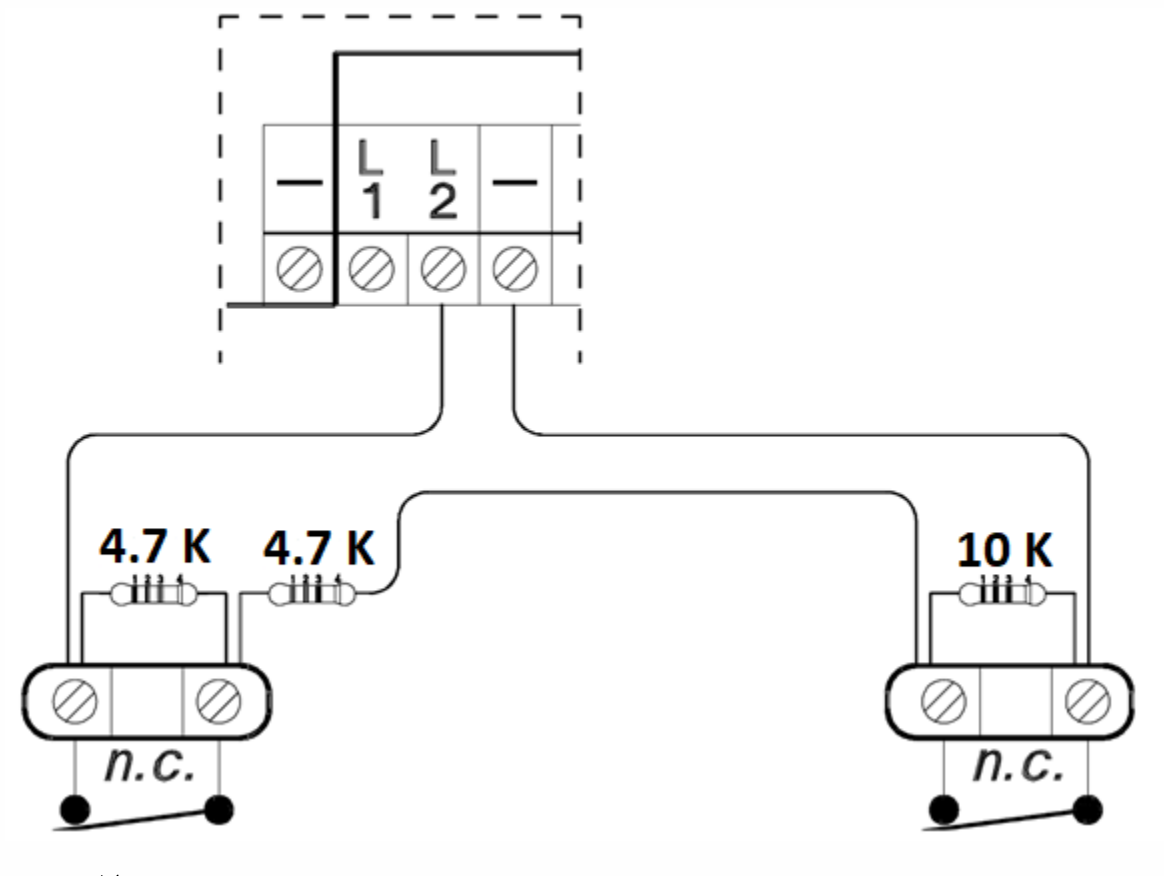

زون اول

زون دوم

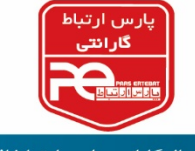

تنظیم زون دوبل در سری XTREAM

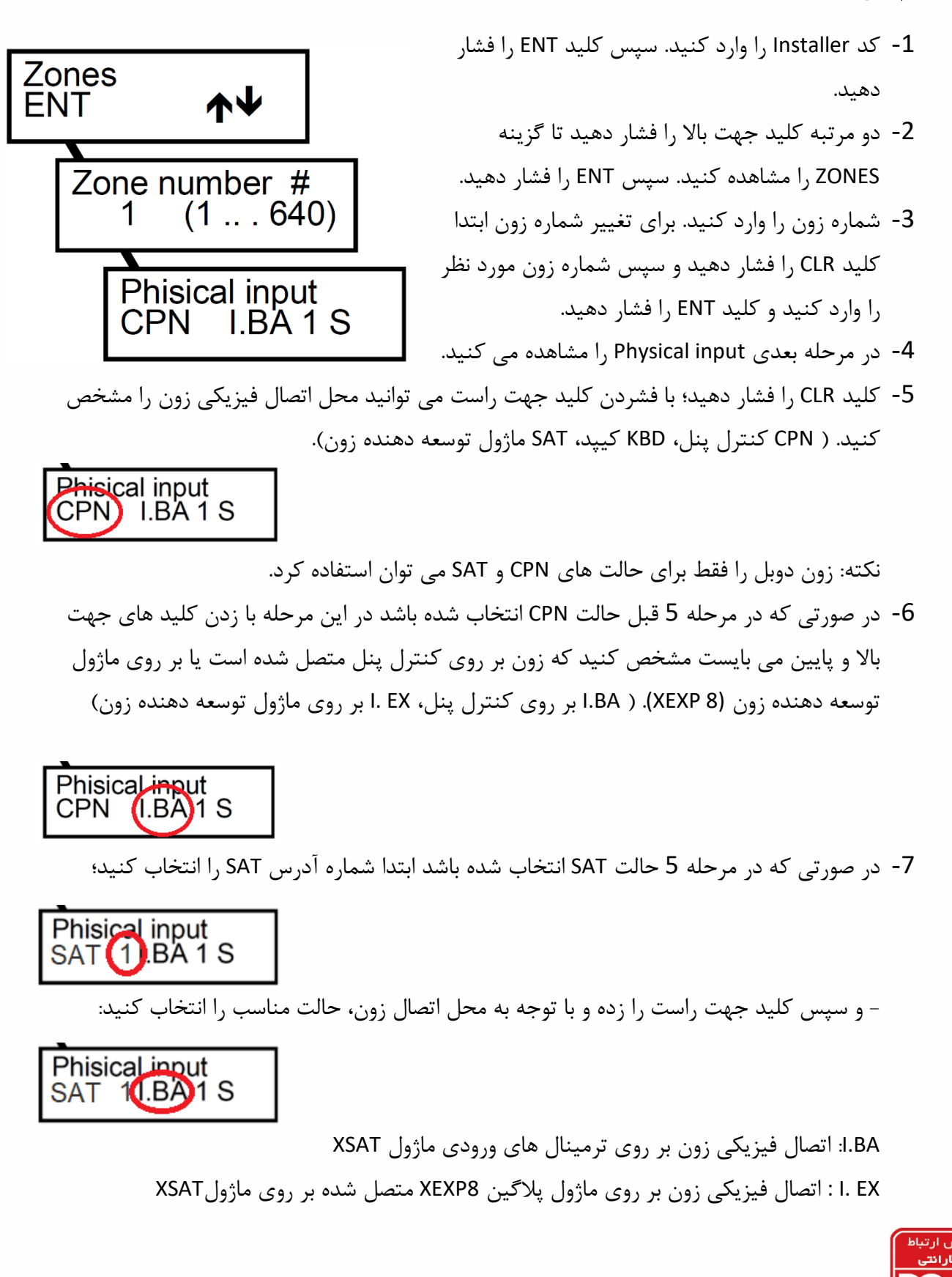

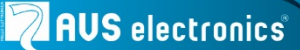

- سپس کلید راست را زده و شماره پورت مدنظر را وارد نمایید.

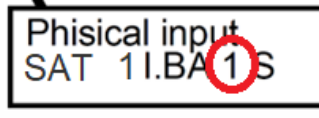

- سپس کلیک راست را زده و حالت زون را بر اساس S (تک زون) و یا D (زون دوبل) انتخاب کنید.

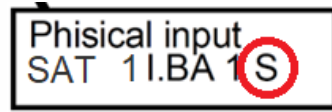

8- در ادامه سایر تنظیمات مربوط به زون شامل تنظیمات NO ،NC ،Timed ،Instant و ... را انجام دهید و در ادامه سایر تنظیمات باره کلید ESC از منوی تنظیمات خارج شوید.

تبریک می گوئیم، شما موفق شدید سیم بندی زون دوبل را انجام دهید.

پايان

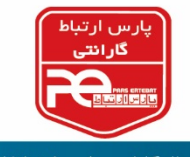

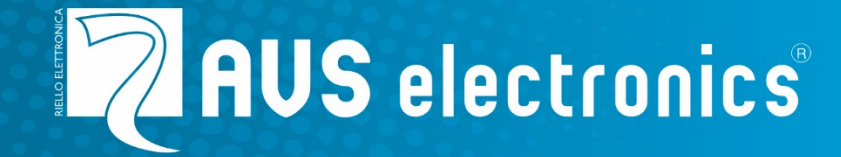

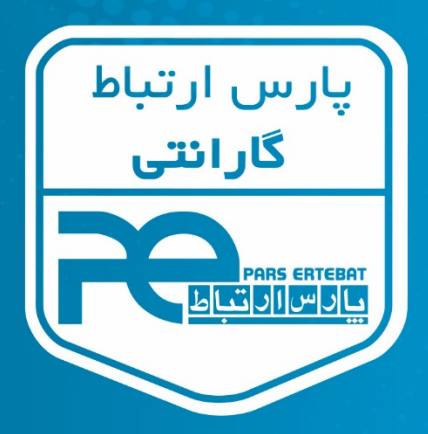

با سه سال گارانتی پارس ار تباط افزار